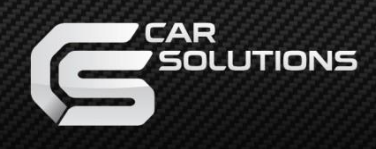

# **Installation Manual**

Navigation box on Android 10 for Volvo XC90, S90 2017- OEM Monitors

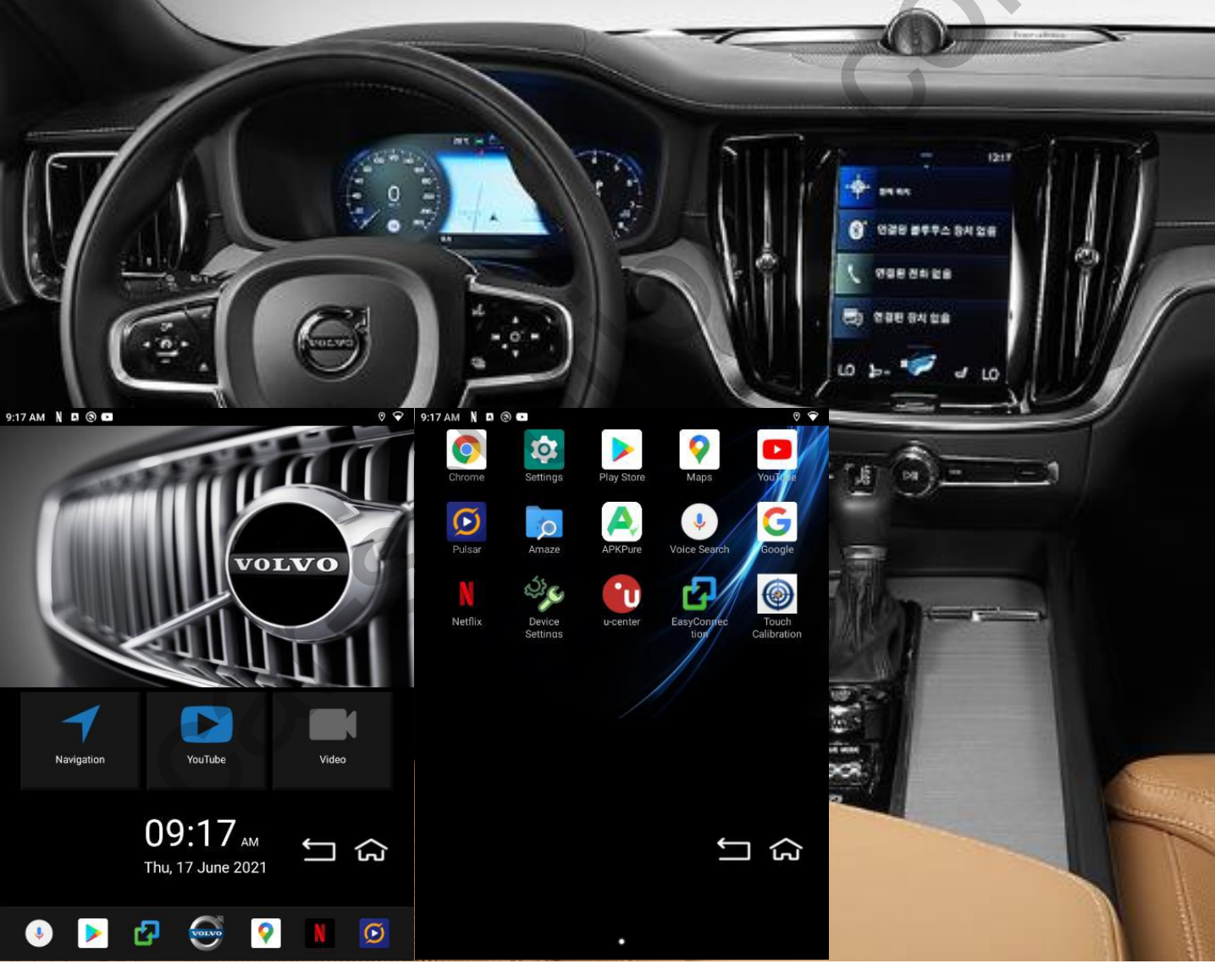

QROI-XI\_VOLVO (HW V3.0)

# **Specification**

| CATEGORY                 |                     | SPECIFICATION                                                                                       |  |  |  |
|--------------------------|---------------------|----------------------------------------------------------------------------------------------------|--|--|--|
| OS V                     | /ersion             | 10.0                                                                                                |  |  |  |
| CPU                      |                     | ARM Cortex-A72 + <u>Cortex-A53@2.0GHz</u> (HEXA CORE)<br>ARM Mali-T860 (QUAD CORE) - <b>for GPU</b> |  |  |  |
|                          | RAM                 | 4GB LPDDR4                                                                                          |  |  |  |
| Memory                   | Internal<br>Storage | 32GB eMMC                                                                                           |  |  |  |
|                          | External<br>Storage | Micro SD slot (MAX 128GB)                                                                           |  |  |  |
|                          | WI-FI               | 802.11 a/b/g/n/ac (2.4 GHz / 5 GHz)<br>Internally on board with Ant.                                |  |  |  |
| Network                  | Bluetooth           | 4.0 (Internally on board with Antenna)                                                              |  |  |  |
|                          | MODEM               | LTE + UMTS + GSM<br>(CONNECT TYPE : External USB Dongle type): Option                               |  |  |  |
|                          | GPS                 | GPS + GLONASS                                                                                       |  |  |  |
| Video                    | Out                 | HDMI x 1                                                                                            |  |  |  |
| Video                    | In                  | HDMI x 1, FCAM x 1, RCAM x 1                                                                        |  |  |  |
| Audio                    | Out                 | AUX + SPK + BT + FM TX                                                                              |  |  |  |
| Addio                    | In                  | MIC                                                                                                 |  |  |  |
| USI                      | B Port              | HOST x 2<br>(Internal 2.0 Port x 1 + 3.0 Port x 1)                                                  |  |  |  |
| Тоис                     | h Input             | UART                                                                                                |  |  |  |
| Resolution               |                     | 768 x 1024                                                                                          |  |  |  |
| Language                 |                     | Multi-Language                                                                                      |  |  |  |
| Power                    |                     | Input : DC 9V ~ 18V<br>Consumption : 10 Watt                                                        |  |  |  |
| Operation<br>Temperature |                     | -10 °C ~ 70 °C                                                                                      |  |  |  |
| Storage T                | emperature          | -20 ℃~ 80 ℃                                                                                         |  |  |  |

### **Specification**

Car Compatibility:

9inch Vertical XC40/XC60/XC90/S60/S90 Cap. T/S monitor

- ✓ Support OEM touch screen function
- ✓ Support PDC split screen

#### Components

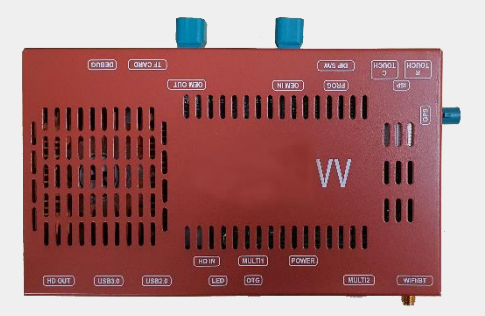

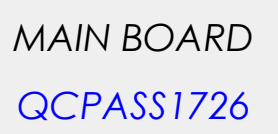

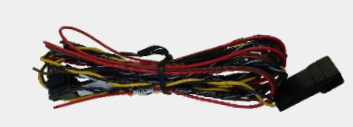

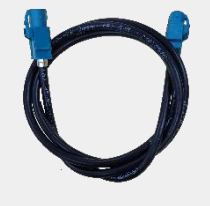

POWER CABLE HPOWER0283

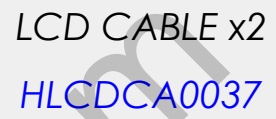

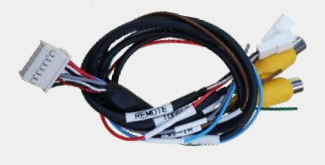

MULTI1 CABLE HARETC0360

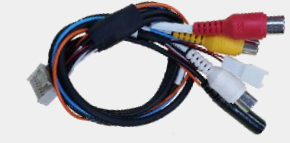

MULTI2 CABLE HARETC0359

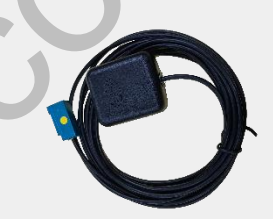

**GPS** CABLE GPSANT0013

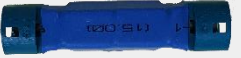

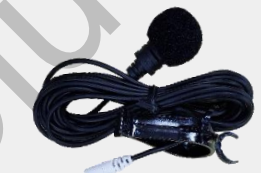

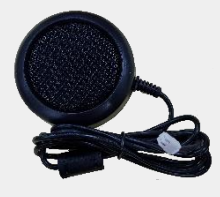

LCD EXTENSION QCPASS0638

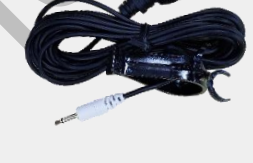

MIC CABLE MICPHO0003

SPK CABLE SPEAKER007

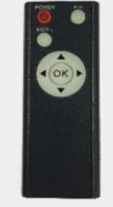

REMOTE CTRL. REMOTE0001

IR CABLE

HIRCAB0002

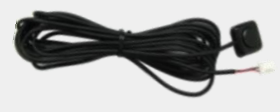

**BUTTON CABLE** HARETC0001

support@car-solutions.com

# Components

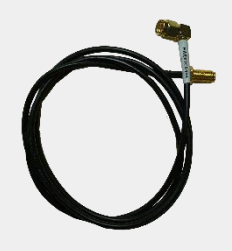

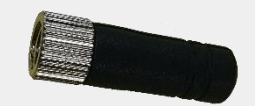

Wi-Fi/BT Extension HARETC0406 Wi-Fi/BT Antenna ETCETC 1238

### **Cable Connection**

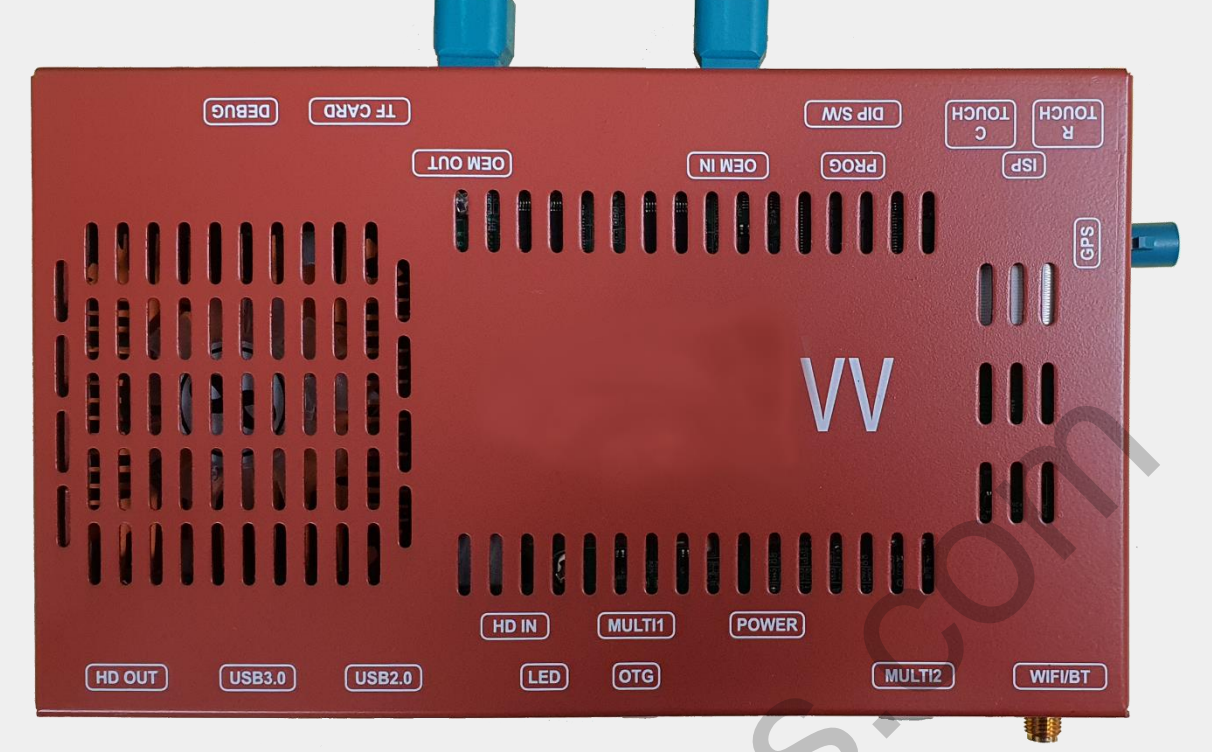

- 1. HD OUT: HDMI output
- 2. USB2.0/3.0: USB host
- 3. HD IN: HDMI input
- 4. LED: Red LED on for power input, Blue LED on for android system booting
- 5. MULTI1: Rear Camera/Front Camera/Remote Control/Toggle Button
- 6. POWER: connect provided power cable (GND/ACC/B+)
- 7. MULTI2: SPK OUT/AV OUT/MIC IN/FM-TX ANT/UART [#1 is UART-TX]
- 8. Wi-Fi/BT: connect provided Wi-Fi/BT extension cable and antenna
- 9. GPS: connect GPS antenna
- 10. R TOUCH: Resistive touch panel input
- 11. C TOUCH: Capacitive touch panel input
- 12. DIP S/W1: 8POL DIP switch setting
- 13. OEM IN: Connect one end of the supplied LCD cable and the other end to the supplied extension board
- 14. OEM OUT: Connect one end of the supplied LCD cable and the other end to the OEM monitor
- 15. TF card: micro SD card input support@car-solutions.com

# **DIP Switch Settings**

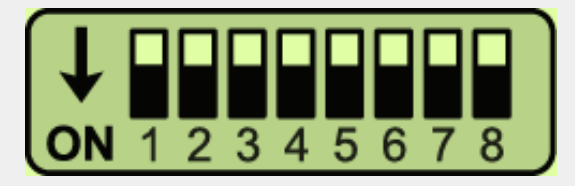

#### \* ON: DOWN / OFF: UP

Please make sure to disconnect the power cable of interface and reconnect to apply dip switch setting whenever changing DIP switch.

| PIN | FUNCTION     | Dip S/W SELECT                                                                                                    |
|-----|--------------|----------------------------------------------------------------------------------------------------|
| 1   |              |                                                                                                    |
| 2   |              | No Use (OFF)                                                                                                    |
| 3   |              | S <sup>+</sup>                                                                                                    |
| 4   | GPS Power    | OFF : Use QDIS GPS Antenna<br>ON : Use Original GPS Antenna                                                                                                    |
| 5   | HDMI Mode    | OFF : HDMI Mode<br>ON : HDMI Mode Skip                                                                                                    |
| 6   | Front Camera | OFF : Ext. Front Camera Mode<br>ON : OEM Front Camera Mode                                                                                                    |
| 7   | Rear Camera  | OFF : OEM Rear Camera Mode<br>ON : Ext. Rear Camera Mode                                                                                                    |
| 8   | Mode Change  | OFF : Always Available<br>ON : Available after 10 sec after Engine ON<br>* If Ext. mode goes black after the engine on,<br>set dip #8 ON (2020/2021 XC60/V60 etc.) |

# **Factory Settings**

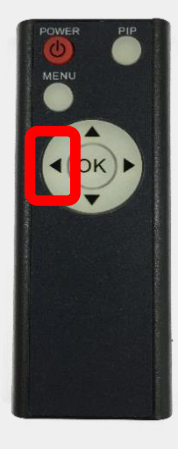

- 1. ◀ Long Press:
- 2. OK Short Press:
- 3. ► Long Press:
- 4. ▲ Short Press:
- 5. ▼ Short Press:
- 6. MENU Short Press:
- 7. PIP Short Press:

Access to the Factory Menu

- Selection or Mode Change
- Factory Reset
- Moving Upward
- Moving Downward
- Back
- Split Screen (RCAM/HDMI/AV)

| image  | PAS TYPE : PAS ON |
|--------|-------------------|
| A PARK | PAS SETUP         |
| IFUNC  | REAR TYPE : CAN   |
|        | AUTO FCAM : OFF   |

#### PARK

PAS TYPE: Select parking line type.
PAS SETUP: Move the position of parking line.
REAR TYPE: Choose rear camera recognition (CAN/LAMP)
AUTO FCAM: Front Camera Display Setting

# **Factory Settings**

| IMAGE            | CAR MODEL : ~2022Y   |
|------------------|----------------------|
| A PARK           | CAN TYPE : PASSENGER |
| @ FUNC<br>% UTIL | HD1 MODEL : SE-TV    |
|                  |                      |

#### **FUNCTION**

CAR MODEL: (~2022Y/2023Y~)

-> 2023Y~ has new air conditioner UI at the bottom line and different

OEM camera display size

CAN TYPE: Select Gear CAN type (OBD/Passenger/Steering)

-> OBD : Use CAN data from OBD/Driver's seat

-> Passenger : Use CAN data from passenger's door frame [Default]

-> Steering : Use CAN data under the steering wheel

HD1 MODEL: HDMI device settings (SE-TV/I-VIEW)

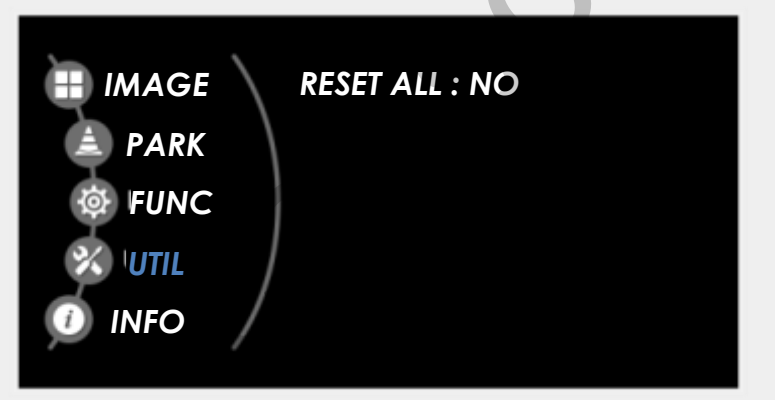

#### UTIL

**RESET ALL:** Factory mode reset (YES/NO)

# LCD Cable Connection

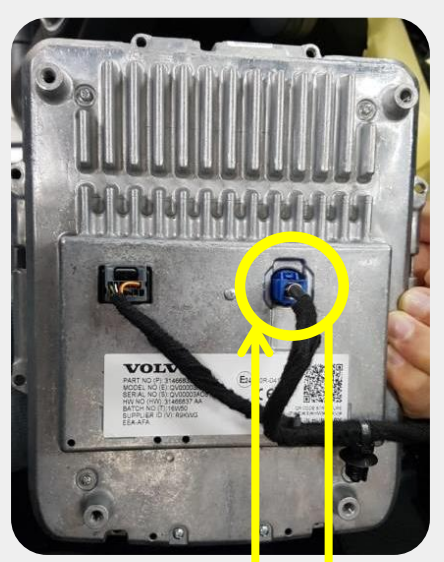

- Unplug Original LCD cable from the back side of the monitor and connect it to the extension board
- 2. Connect one of the supplied LCD cable from extension board to the interface "OEM-IN"
- 3. Connect the other supplied LCD cable to the back side of monitor and interface "OEM-OUT"

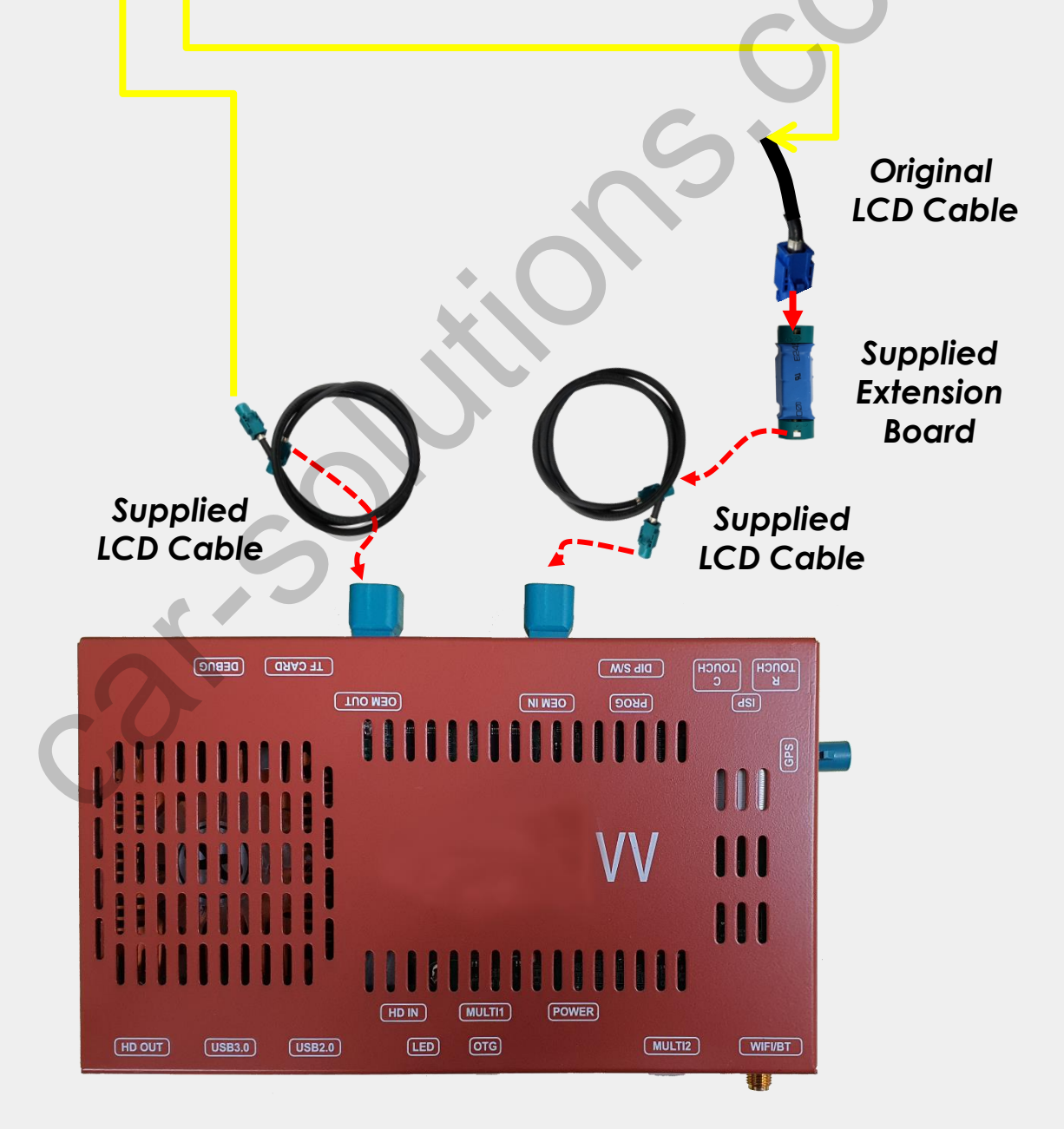

### CAN Connection\_OBD

#### \* Find OBD cable under the driver's seat

| Behind the OEM OBD            | Sup | oplied | power ca    | ıble pin m | ap |
|-------------------------------|-----|--------|-------------|------------|----|
|                               |     | P1     | COLOR       | SIGNAL     | ſ  |
|                               |     | 1      | RED         | ACC        | Ī  |
| Last call                     |     | 2      | YELLOW      | B+         | [  |
| CAN-L                         |     | 3      | N.C         |            | [  |
| C TELZ L                      |     | 4      | BLACK       | GND        | ſ  |
|                               |     | 5      | N.C         |            | [  |
|                               |     | 6      | N.C         |            |    |
| CAN-H                         |     | 7      | BLACK/WHITE | CAN-H      | Π  |
|                               |     | 8      | BLACK       | CAN-L      |    |
|                               |     | 9      | N.C         |            |    |
| * The color of wires may vary |     | 10     | BROWN       | ADC1       |    |

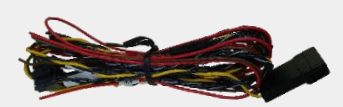

POWER CABLE HPOWER0283

st.S

# **CAN Connection\_ Under Driver's Seat**

In case CAN wires are not located at OBD parts,

Plz find below wire Under the driver's seat (CAN data is same as OBD)

| Car location            | Wire color    | Signal                  |
|-------------------------|---------------|-------------------------|
| Front / Left BMI module | Yellow/orange | 12V reverse             |
| Front / Left BMI module | Green/yellow  | CAN-LOW                 |
| Front / Left BMI module | White/Green   | CAN-HIGH                |
| Front / right Fuse box  | Blue/yellow   | ACC Ignition feed (12V) |

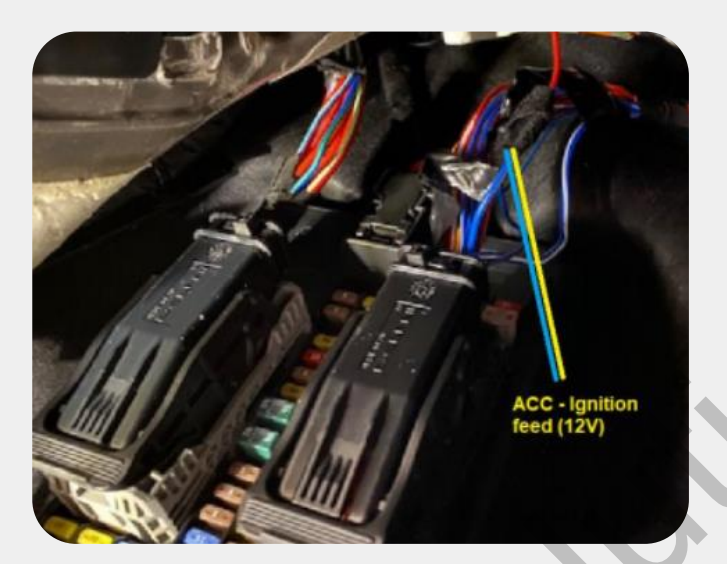

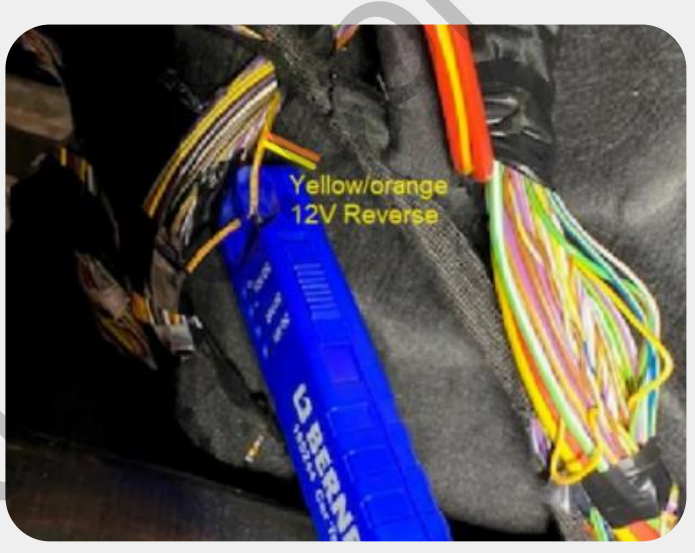

#### Supplied power cable pin map

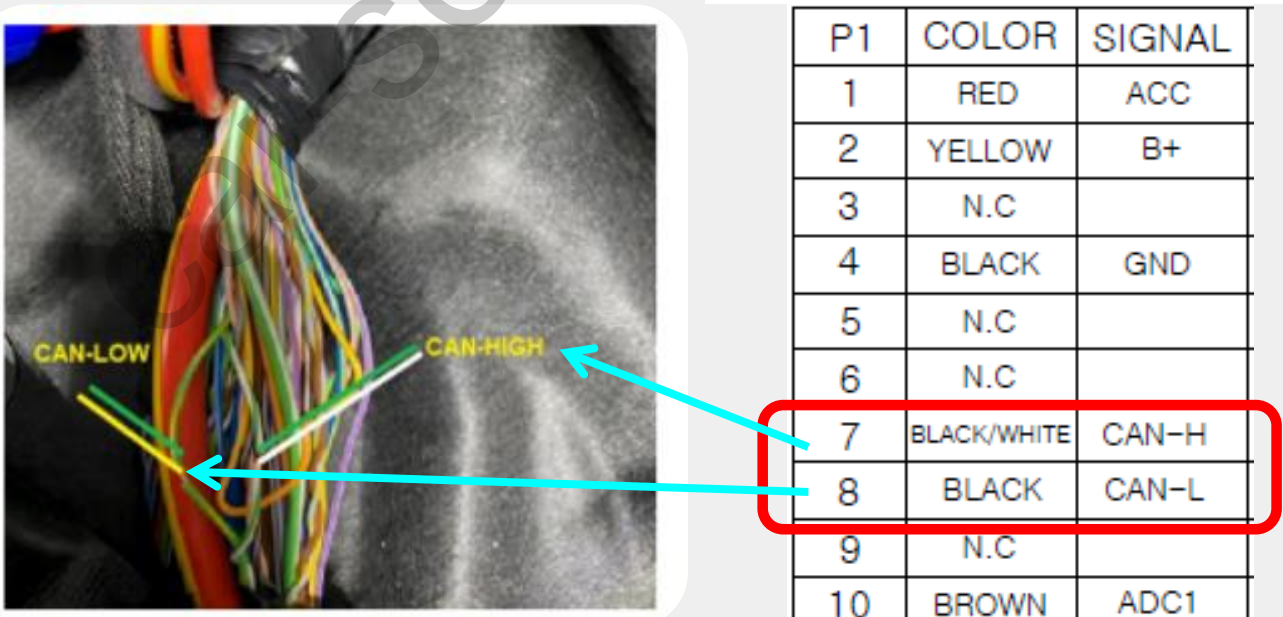

# CAN Connection\_Passenger's Door Frame

In case CAN wires are not located at OBD or Under the Driver's seat, Plz find below wire Under the passenger's door frame.

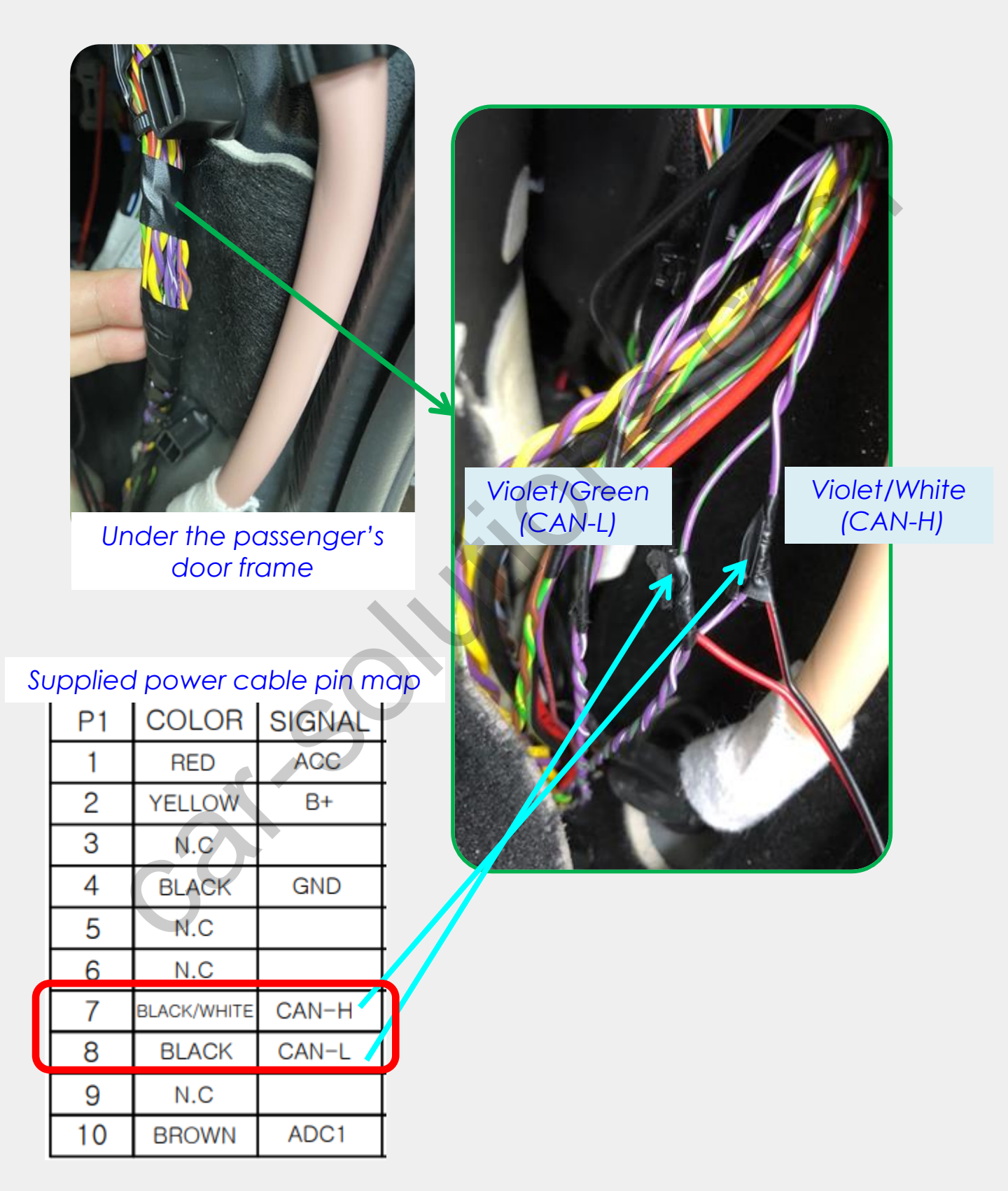

# **CAN Connection\_ Under Steering Wheel**

\* You could also find CAN wires under the steering wheel. Please find pin map below.

#### 2019Y XC90 and 2022Y XC40

Supplied power cable pin map COLOR SIGNAL P1 ACC 1 RED 2 YELLOW B+ 3 N.C 4 GND BLACK 5 N.C 6 N.C CAN-H 7 BLACK/WHITE 8 BLACK CAN-L 9 N.C 10 BROWN ADC1

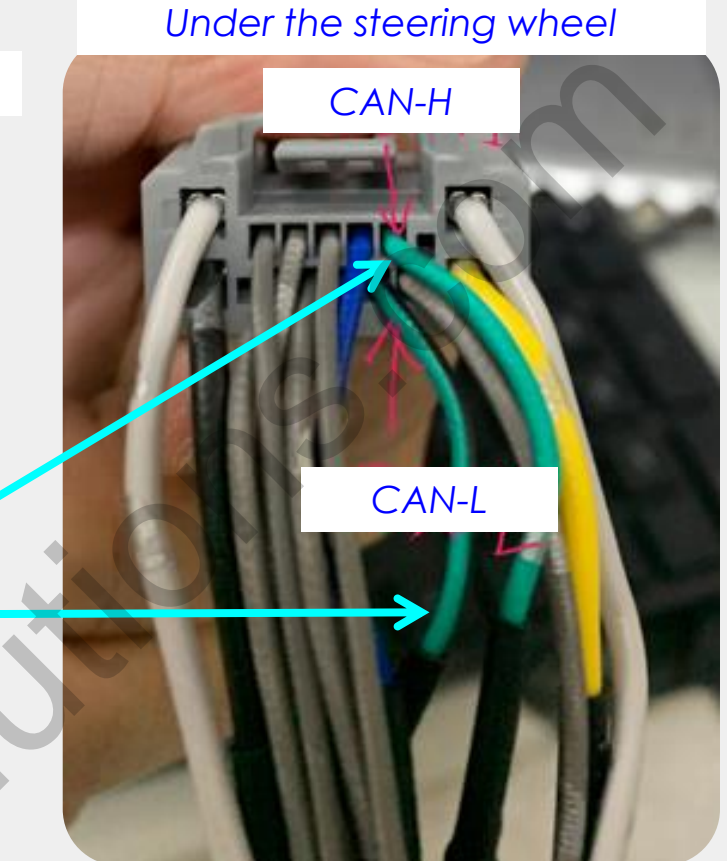

### ADC Connection to Use OEM Button

Please connect Original ADC(#11pin) wire behind the monitor to the supplied power #10(ADC1) for button use

#### Supplied power cable pin map

| P1 | COLOR       | SIGNAL |
|----|-------------|--------|
| 1  | RED         | ACC    |
| 2  | YELLOW      | B+     |
| 3  | N.C         |        |
| 4  | BLACK       | GND    |
| 5  | N.C         |        |
| 6  | N.C         |        |
| 7  | BLACK/WHITE | CAN-H  |
| 8  | BLACK       | CAN-L  |
| 9  | N.C         |        |
| 10 | BROWN       | ADC1   |
|    |             |        |

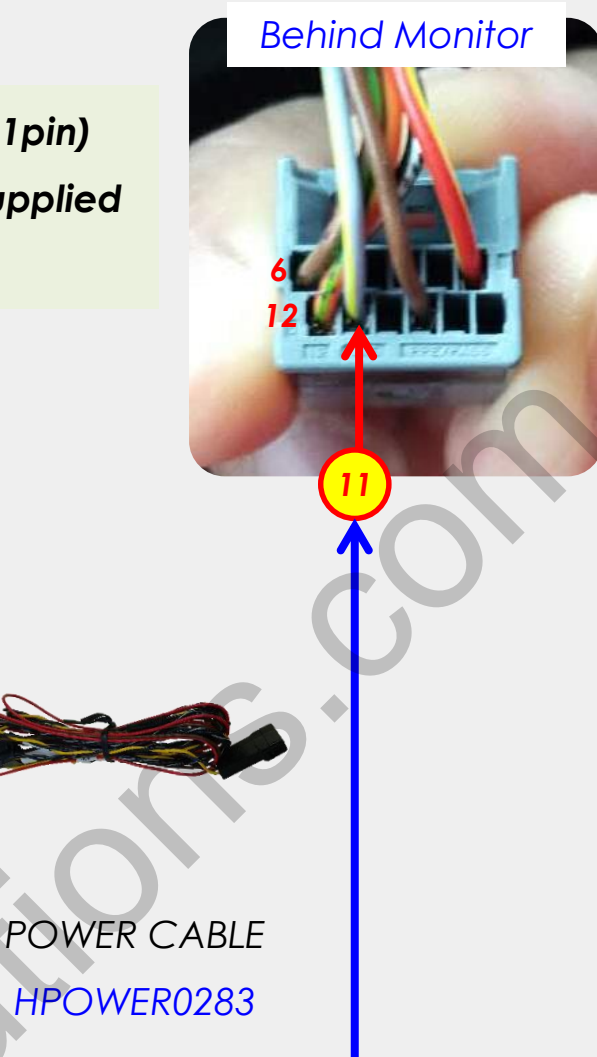

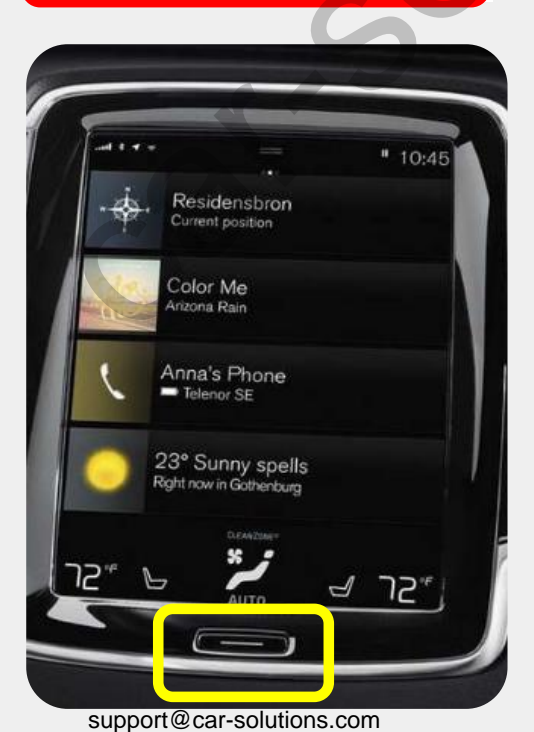

- Press Home button twice -> mode switch
- 2. Short press -> Back to OEM

# Split Screen on Rear Camera Mode (CVBS / HDMI)

Please press high lighted button for 3secs long or short press PIP button on the remote control to change screen display ratio.

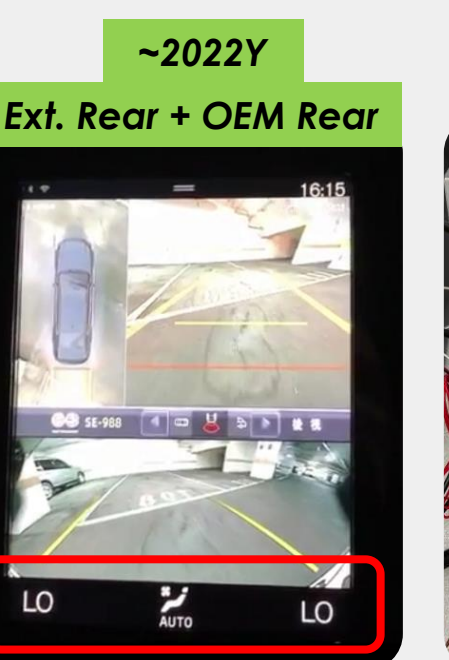

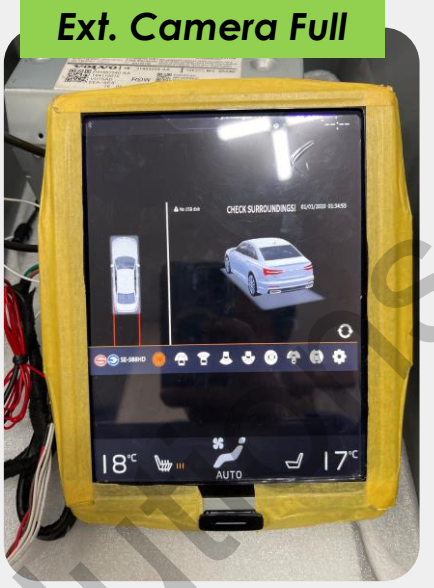

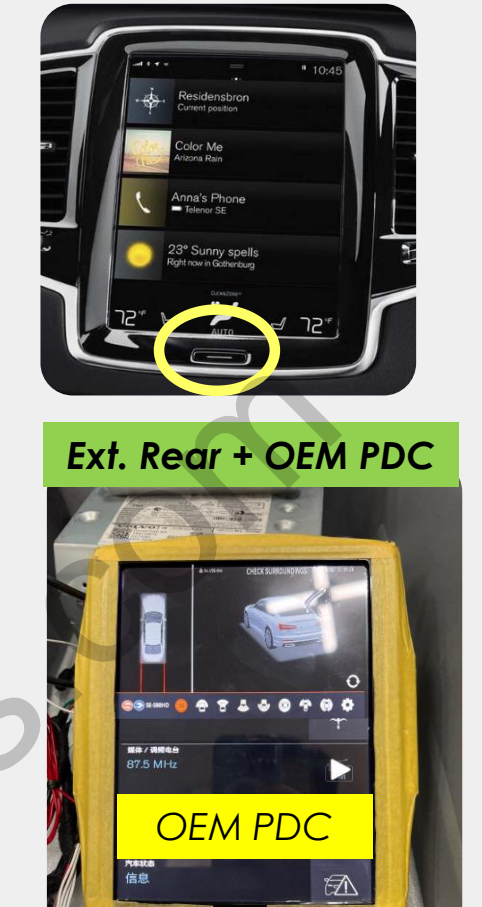

2023Y~

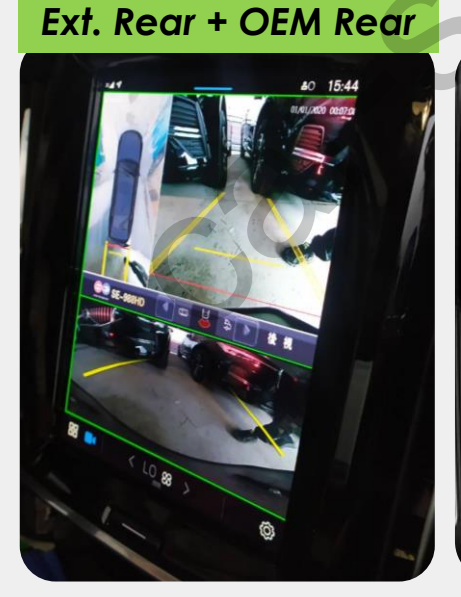

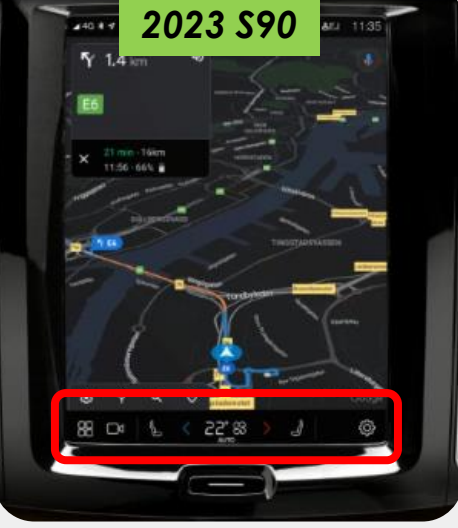

\* Factory menu -> Car mode -> 2023Y~ selection for smaller air conditioner UI at the bottom and different Original camera size

### Android10.0 Demo

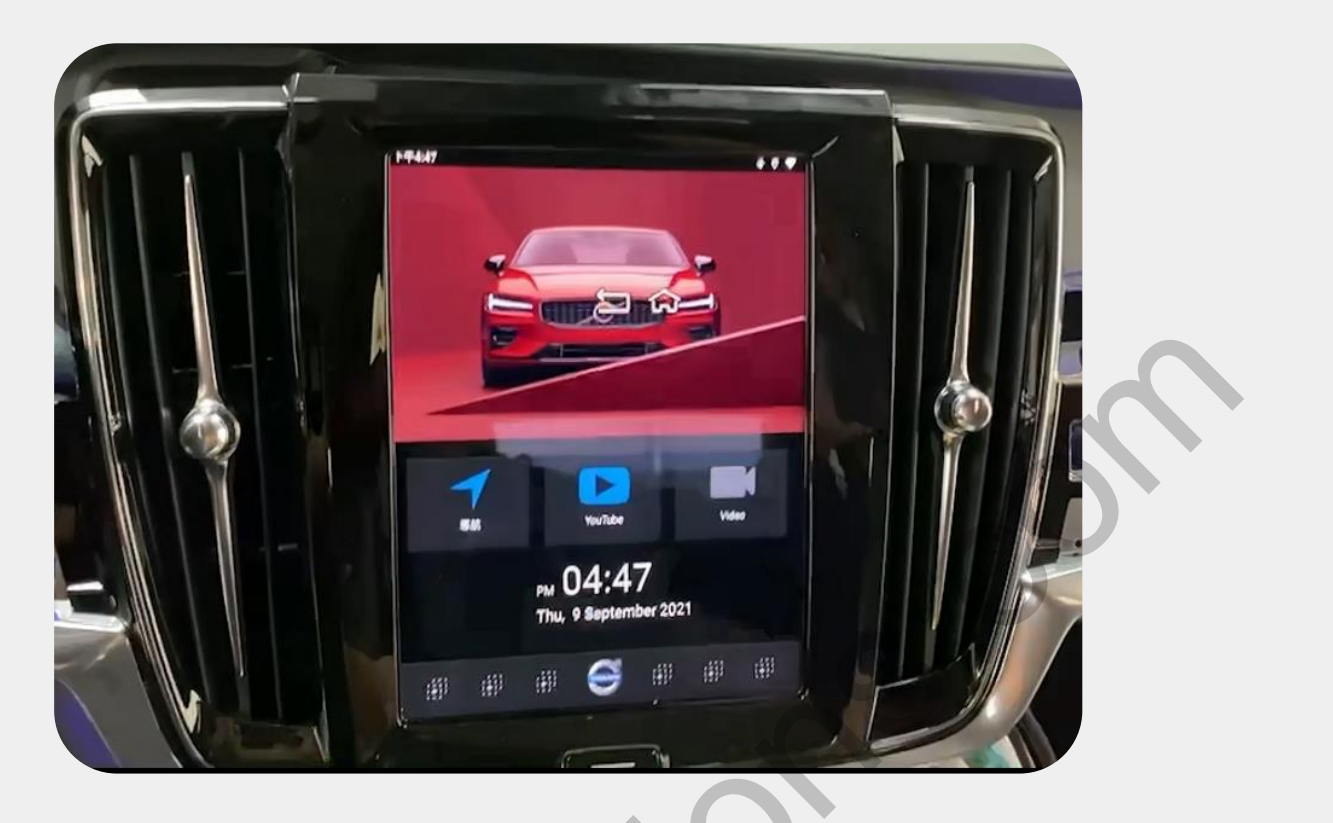

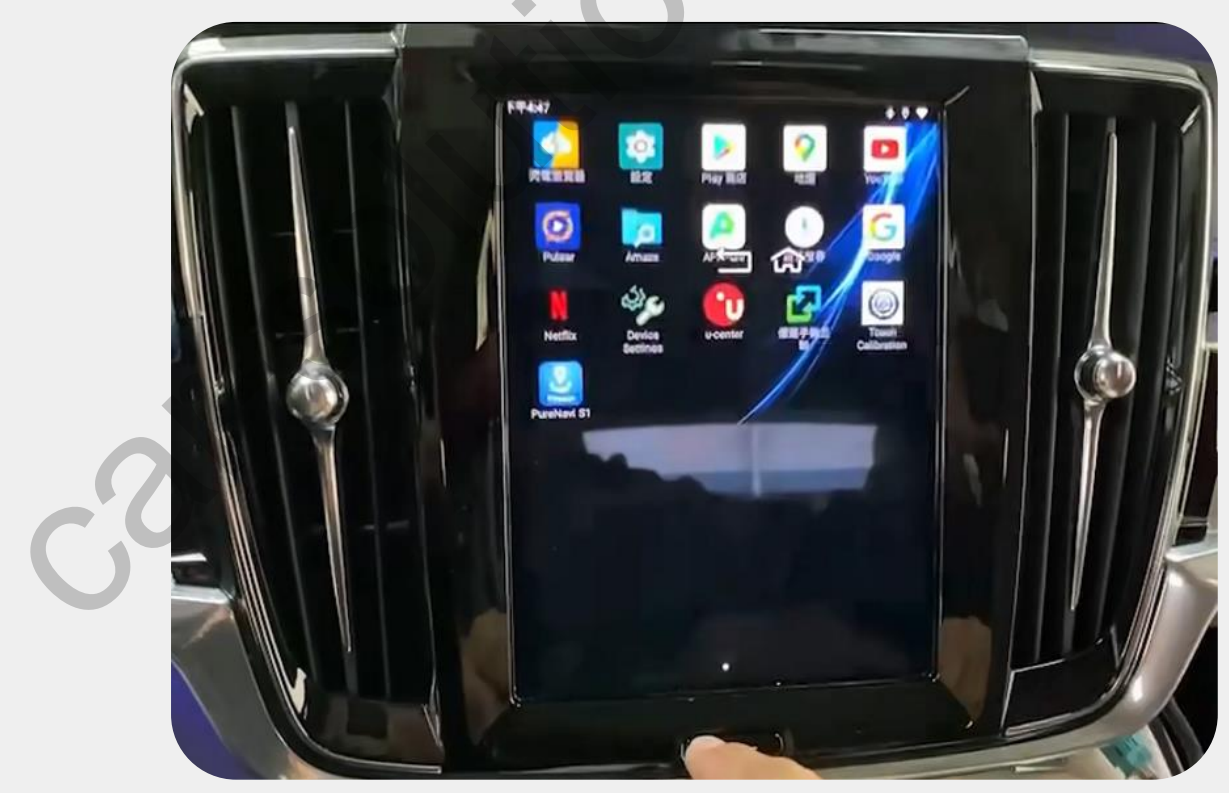

### **Split Screen**

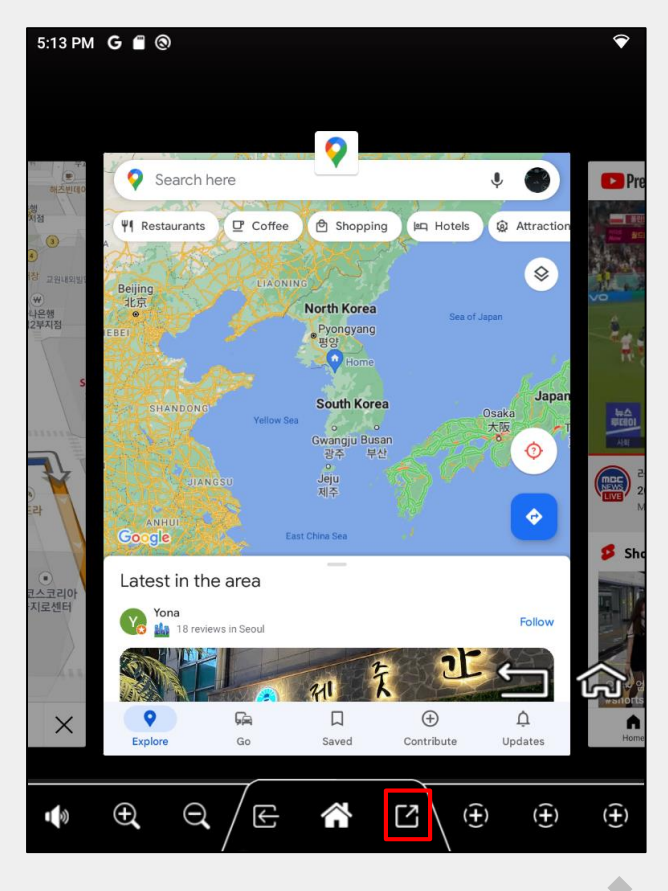

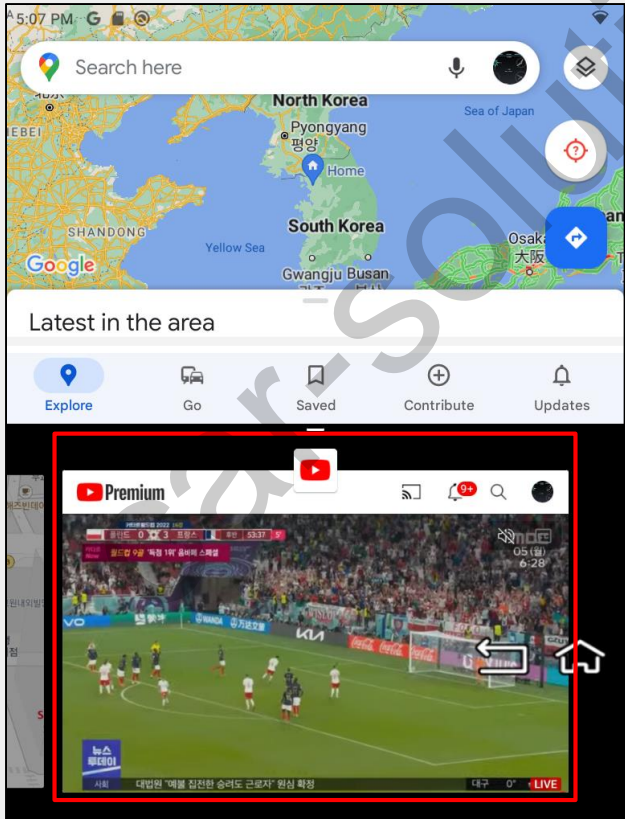

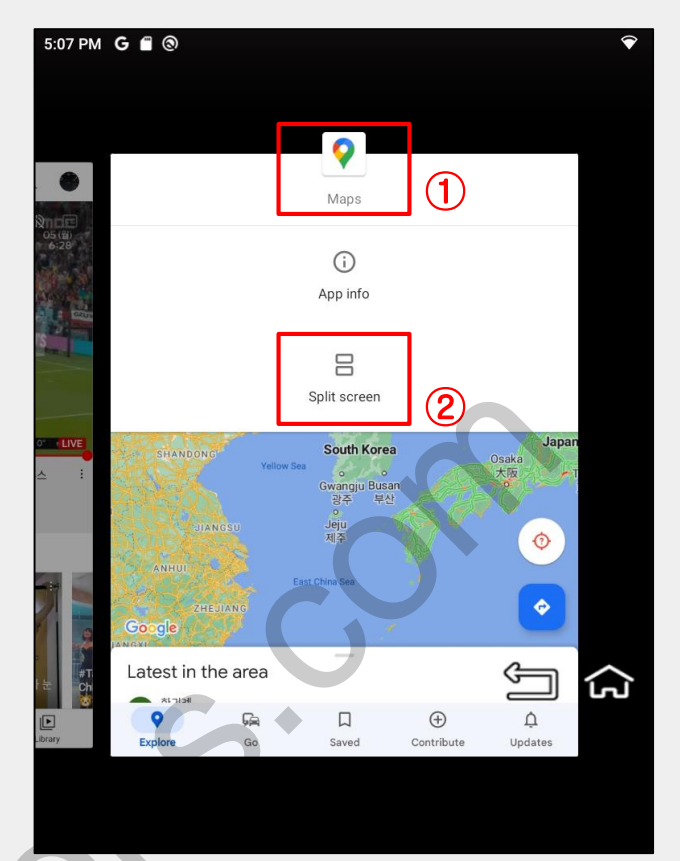

- 1. Press recent app button to select the apps for split screen
- 2. Drag selected app screen to the top side
- 3. And select another app screen on the bottom side to complete the split screen mode

#### **Split Screen**

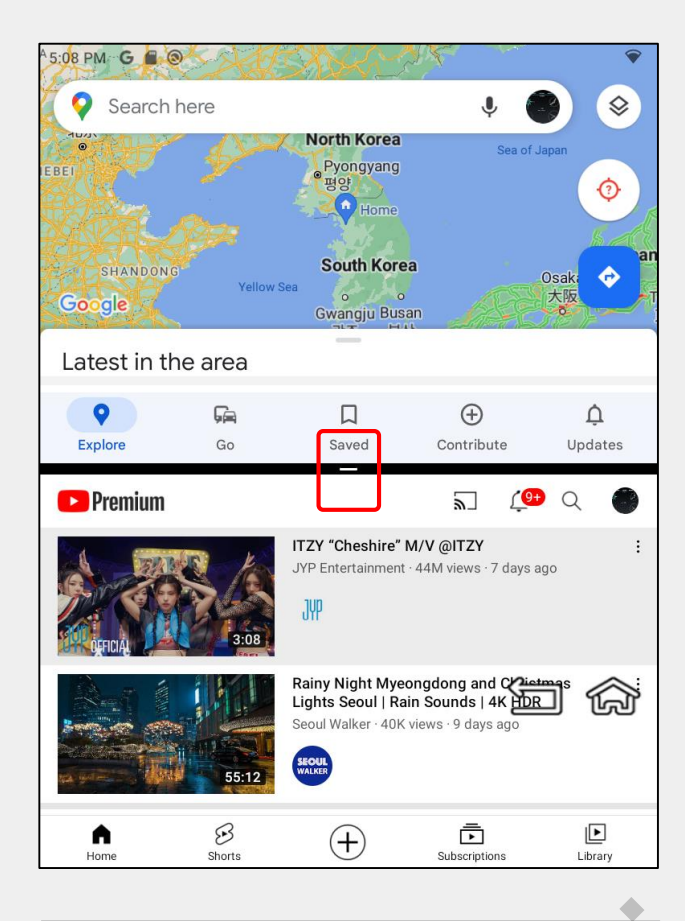

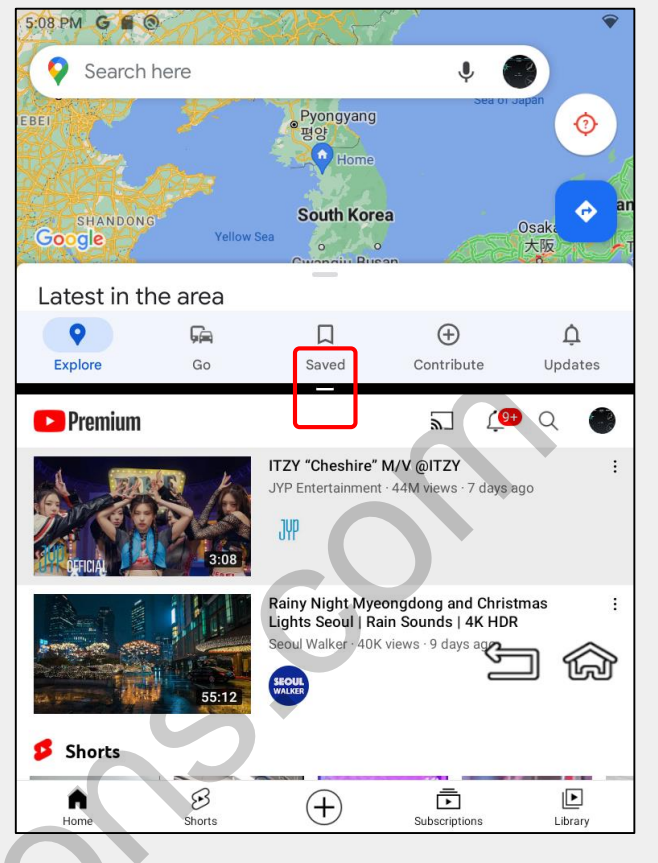

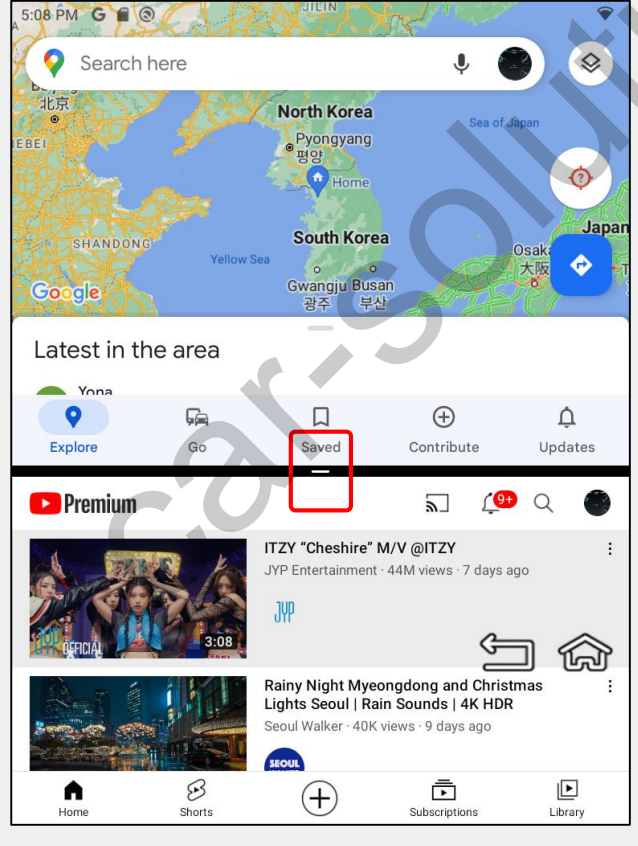

Drag center division bar button to change the split screen display ratio

# **Device Settings**

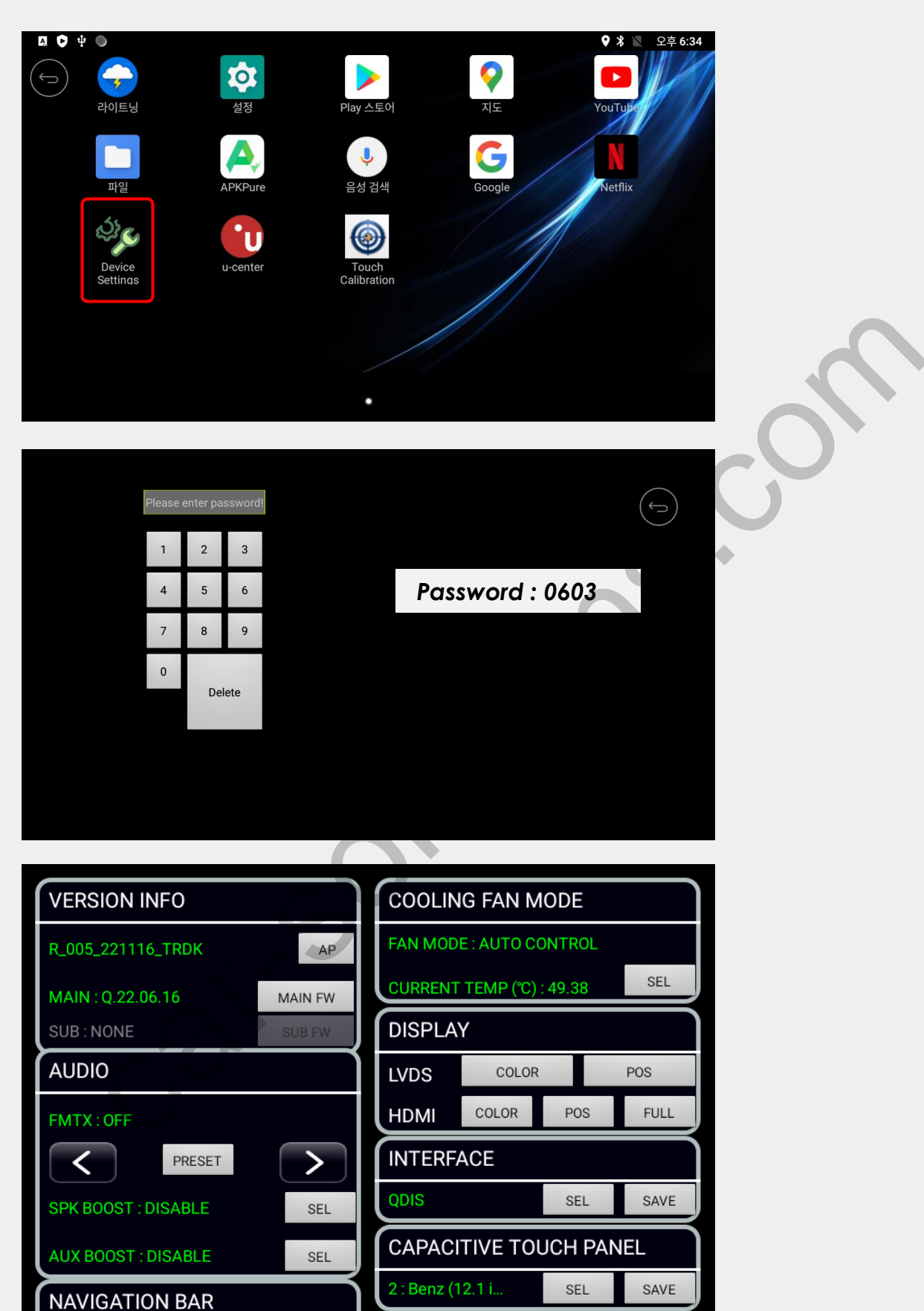

supportecal-solutions.com

NAVIBAR : 4 sec

FLAYING BTN : 4 sec

SEL

SEL

# **Device Settings**

| 1 VERSION INFO      |             | COOLING FAN MODE 4            |
|---------------------|-------------|-------------------------------|
| R_005_221116_TRDK   | <b>2</b> AP | FAN MODE : AUTO CONTROL       |
| MAIN : Q.22.06.16 3 | MAIN FW     | CURRENT TEMP (°C) : 49.38 SEL |
| SUB : NONE          | SUB FW      | DISPLAY 7                     |
| 5 AUDIO             |             | LVDS COLOR POS                |
| FMTX: OFF           |             | HDMI COLOR POS FULL           |
| PRESET              | >           | INTERFACE 8                   |
| SPK BOOST : DISABLE | SEL         | QDIS SEL SAVE                 |
| AUX BOOST : DISABLE | SEL         | CAPACITIVE TOUCH PANEL 9      |
| 6 NAVIGATION BAR    | $\neg$      | 2 : Benz (12.1 i SEL SAVE     |
| NAVIBAR : 4 sec     | SEL         |                               |
| FLAYING BTN : 4 sec | SEL         |                               |

- 1. Version info: check the application and firmware version
- 2. AP File Update: press AP button and plug in USB memory stick with update.zip file (\*AP Update also automatically activated by plugging USB memory stick in 5Secs)
- **3.** FW File Update: press FW button and plug in USB memory stick with FW.QVL file
- 4. Cooling fan mode: cooling fan operation settings
- 5. Navigation bar: bottom navigation bar and flying back button display settings
- 6. Audio: FM-TX/speaker boost/aux, FM-TX boost settings
- 7. Display: LVDS/HDMI output color/position settings
- 8. Interface: different manufacture interface UART touch protocol selection
- 9. Capacitive touch panel: capacitive touch panel model selection

### **AP Update**

| Installing system update |  |
|--------------------------|--|
|                          |  |
|                          |  |

- 1. Please copy and paste update.zip file on USB memory stick and insert it to QROIXI USB port (not DEBUG Port)
- 2. Reset QROIXI power
- 3. update process will be activated automatically or press AP button in the device setting menu as below

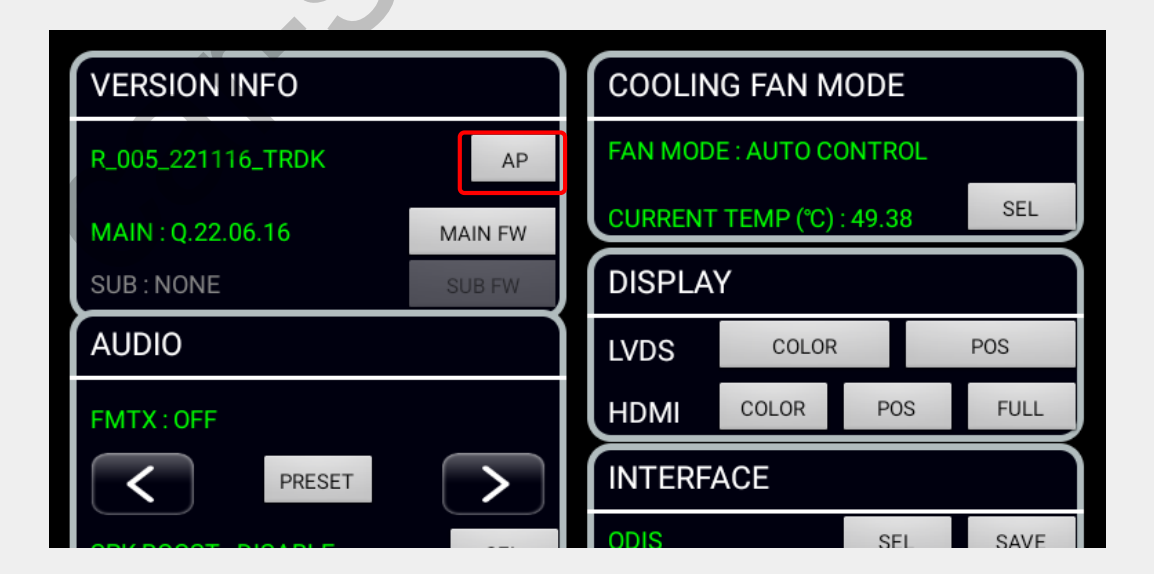

# FW Update

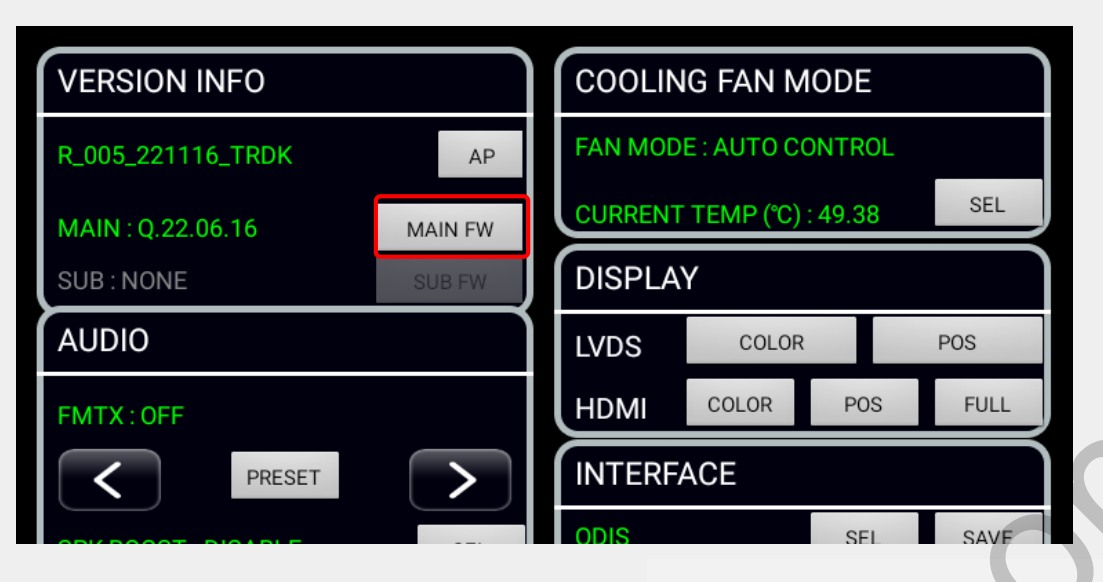

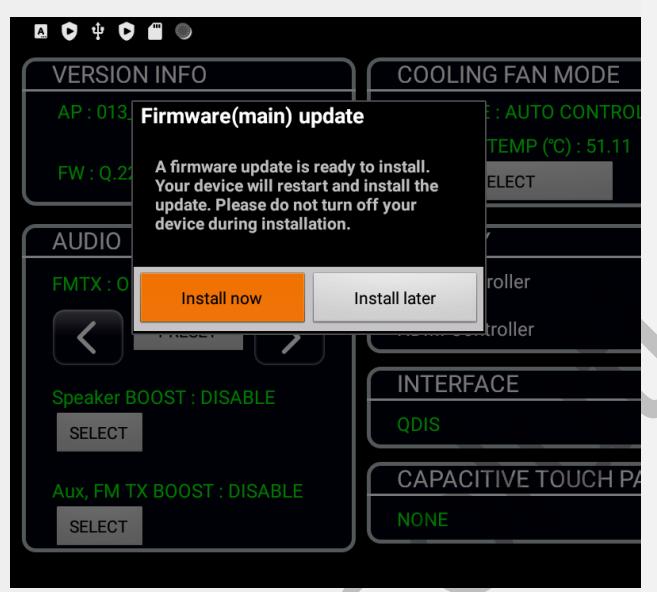

- 1. Please copy and paste FW.QVL on USB memory stick
- 2. connect the USB memory stick to USB port. (not DEBUG port)
- 3. Please go to Device settings and click FW UPDATE button on the menu. And tap 'install now'
- 4. After finishing the upgrade, it will be rebooted by itself.

|                                                                                                    |                                                    |                                              |        | ♥ ∦ `    | V 🖹 오후 7:08      |
|----------------------------------------------------------------------------------------------------|----------------------------------------------------|----------------------------------------------|--------|----------|------------------|
| VERSION INFO                                                                                                    | COOLIN                                             | IG FAN MODE                                  | N/     | VIGATION | BAR              |
| AP : 013. Firmware(main) updat<br>FW : 0.22 A firmware update is read<br>Your device will restart an<br>update. Please do not turn<br>device during installation | te<br>y to install.<br>d install the<br>n off your | : AUTO CONTROL<br>TEMP (°C) : 51.11<br>ELECT |        |          | SELECT<br>SELECT |
| AUDIO<br>FMTX : 0 Install now<br>29%                                                                                                    | n F/W update                                       |                                              | 29/100 | COLOR    | POSITION         |
| Speaker BOOST : DISABLE                                                                                                    |                                                    | ITIVE TOUCH PANEL                            |        | SELECT   | SAVE>RESET       |
| SELECT                                                                                                    |                                                    |                                              |        |          |                  |

#### **Power Cable Drawing**

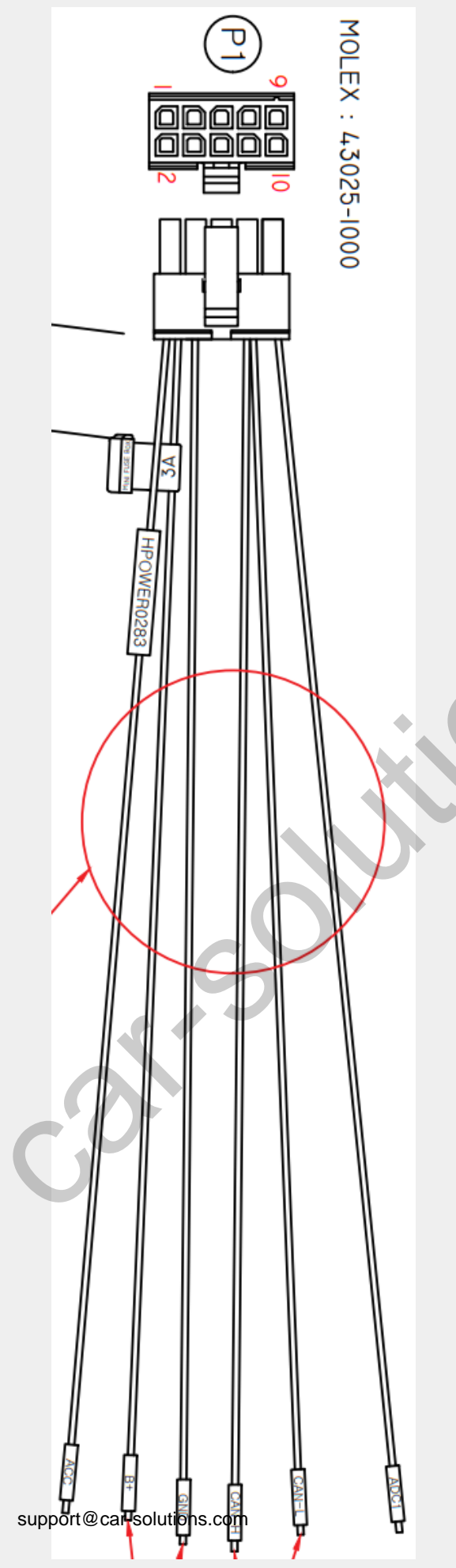

Connect provided power wire pin#1 and #2 together to car ACC. <del></del> COLOR SIGNAL Ρ1 ACC RED 1 2 YELLOW B+ 3 N.C 4 BLACK GND 5 N.C 6 N.C CAN-H 7 BLACK/WHITE 8 CAN-L BLACK N.C 9 10 BROWN ADC1

# Multi1 Cable Drawing

| Image: Window Strategy         Image: Window Strategy         Image: Window Strategy< |                 |        |                    |           |       |        |   |  |
|----------------------------------------------------------------------------------------------------|-----------------|--------|--------------------|-----------|-------|--------|---|--|
| 0                                                                                                    | INSERT          | COLOR  | SIGNAL             |           |       |        |   |  |
| 1                                                                                                    | AVSS 0.3SQ WIRE | RED    | CAM-12V            |           |       | (~)    |   |  |
| 2                                                                                                    | RCA JACK        | YELLOW | F-CAM-GND<br>F-CAM |           |       |        |   |  |
| 4<br>5                                                                                                    | RCA JACK        | YELLOW | R-CAM-GND<br>R-CAM | ത         | COLOR | SIGNAL |   |  |
| 6                                                                                                    | AVSS 0.3SQ WIRE | BLUE   | FRONT              | 2         | BLACK | IR-GND |   |  |
| 7                                                                                                    | AVSS 0.3SQ WIRE | GRAY   | REAR               | - 3       | WHITE | OPT    |   |  |
| 8                                                                                                    |                 | BLACK  | IR-GND             | 4         | RED   | P5V    |   |  |
| 9                                                                                                    | SMH200-04PL     | RED    | P5V                | · · · · · |       |        | J |  |
| 10                                                                                                    | $\mathbf{C}$    | WHITE  | OPT                | P3        | COLOR | SIGNAL |   |  |
| 11                                                                                                    |                 | BLACK  | TOGGLE-GND         | 1         | RED   | MODE   |   |  |
| 12                                                                                                    | SMITZUU-UZPL    | RED    | TOGGLE             | 2         | BLACK | GND    |   |  |
| 13                                                                                                    | AVSS 0.3SQ WIRE | GREEN  | V1-IR              |           |       |        |   |  |
| 14                                                                                                    | AVSS 0.3SQ WIRE | BROWN  | V2-IR              |           |       |        |   |  |

### **Multi2 Cable Drawing**

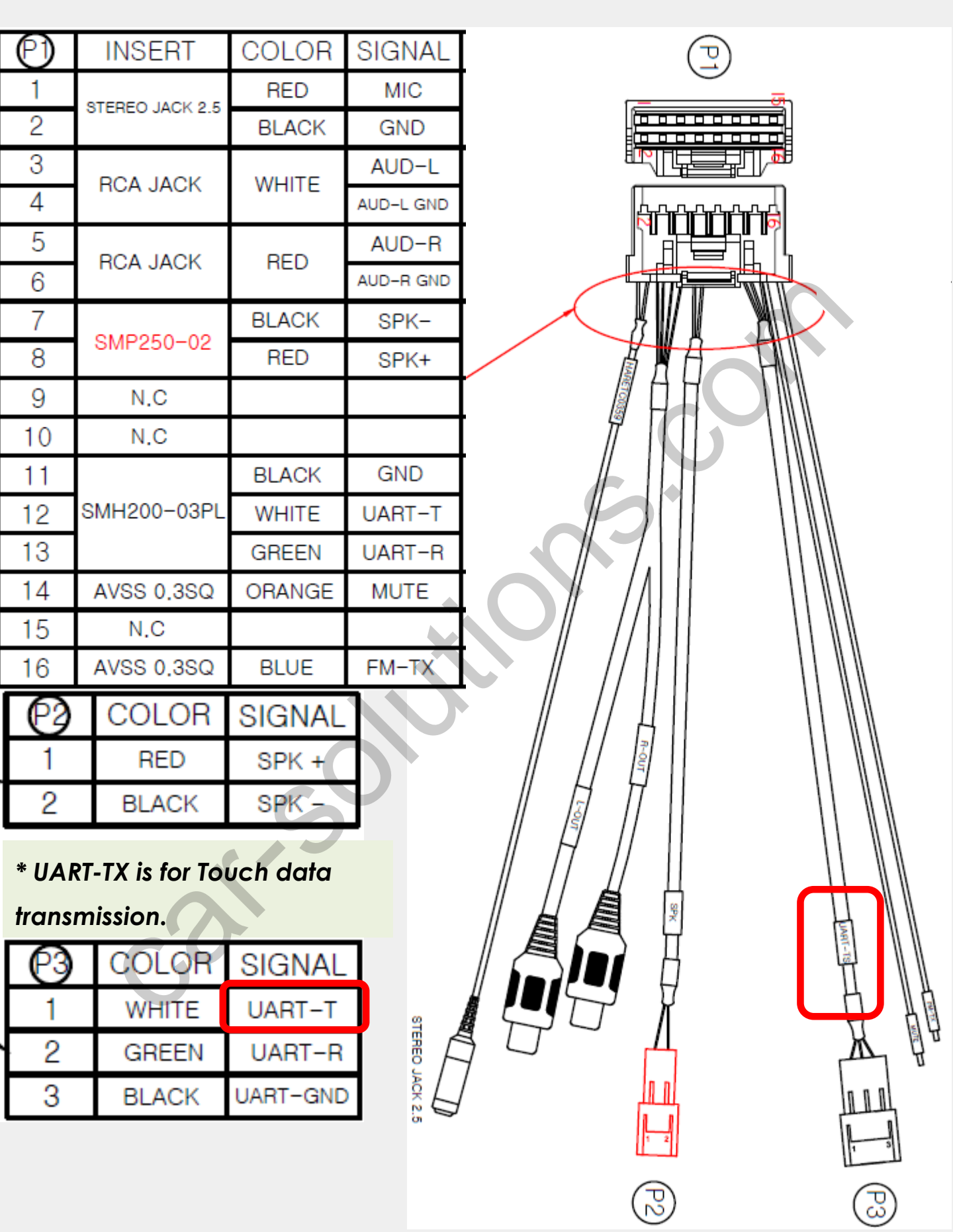